# **SIMULINK** for Process Control

MATLAB, which stands for MATrix LABoratory, is a technical computing environment for high-performance numeric computation and visualization.

SIMULINK is a part of MATLAB that can be used to simulate dynamic systems. To facilitate model definition, SIMULINK adds a new class of windows called block diagram windows. In these windows, models are created and edited primarily by mouse-driven commands. Part of mastering SIMULINK is to become familiar with manipulating model components within these windows.

1. Start Matlab and then the Simulink environment by typing simulink to the matlab prompter.

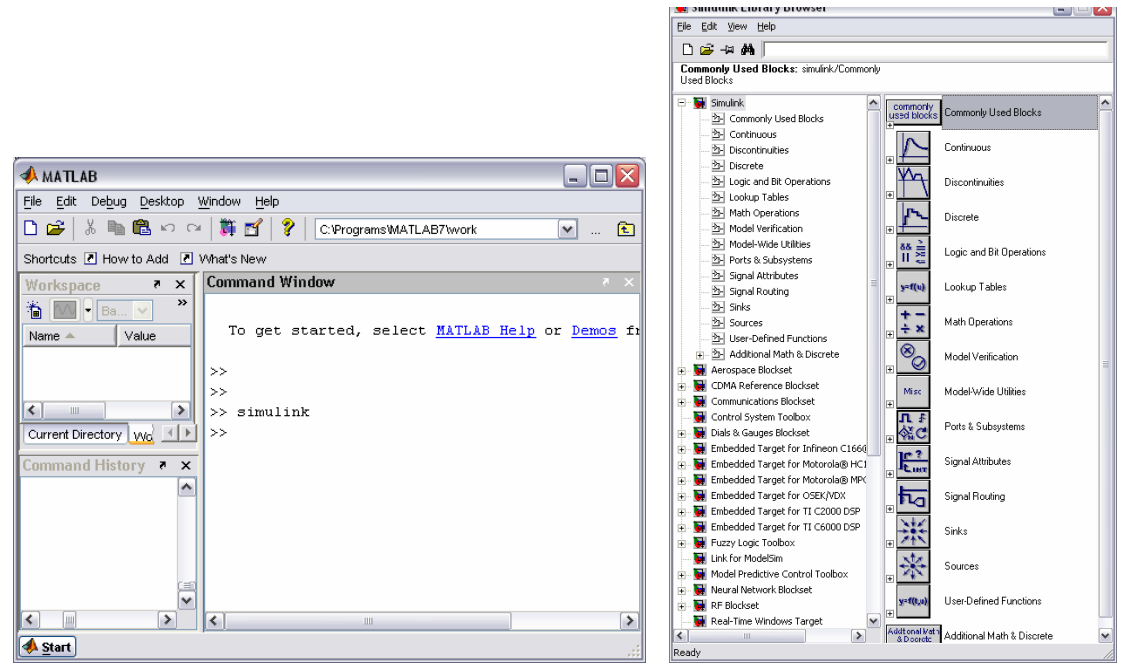

2. Open a new Simulink model window from File  $\rightarrow$  New  $\rightarrow$  Model

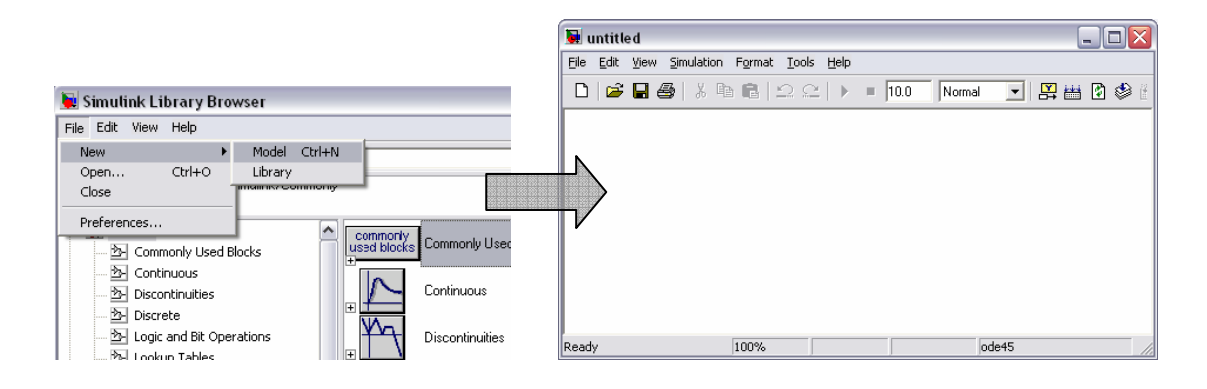

3. You can construct your block diagram by drag-and-dropping the appropriate blocks from the main Simulink widow. Some of the most commonly used blocks:

From the "Continuous" blocks (double click on the "Continuous" button) you can use the typical blocks to construct dynamic systems (e.g. transfer function, time delay, etc.).

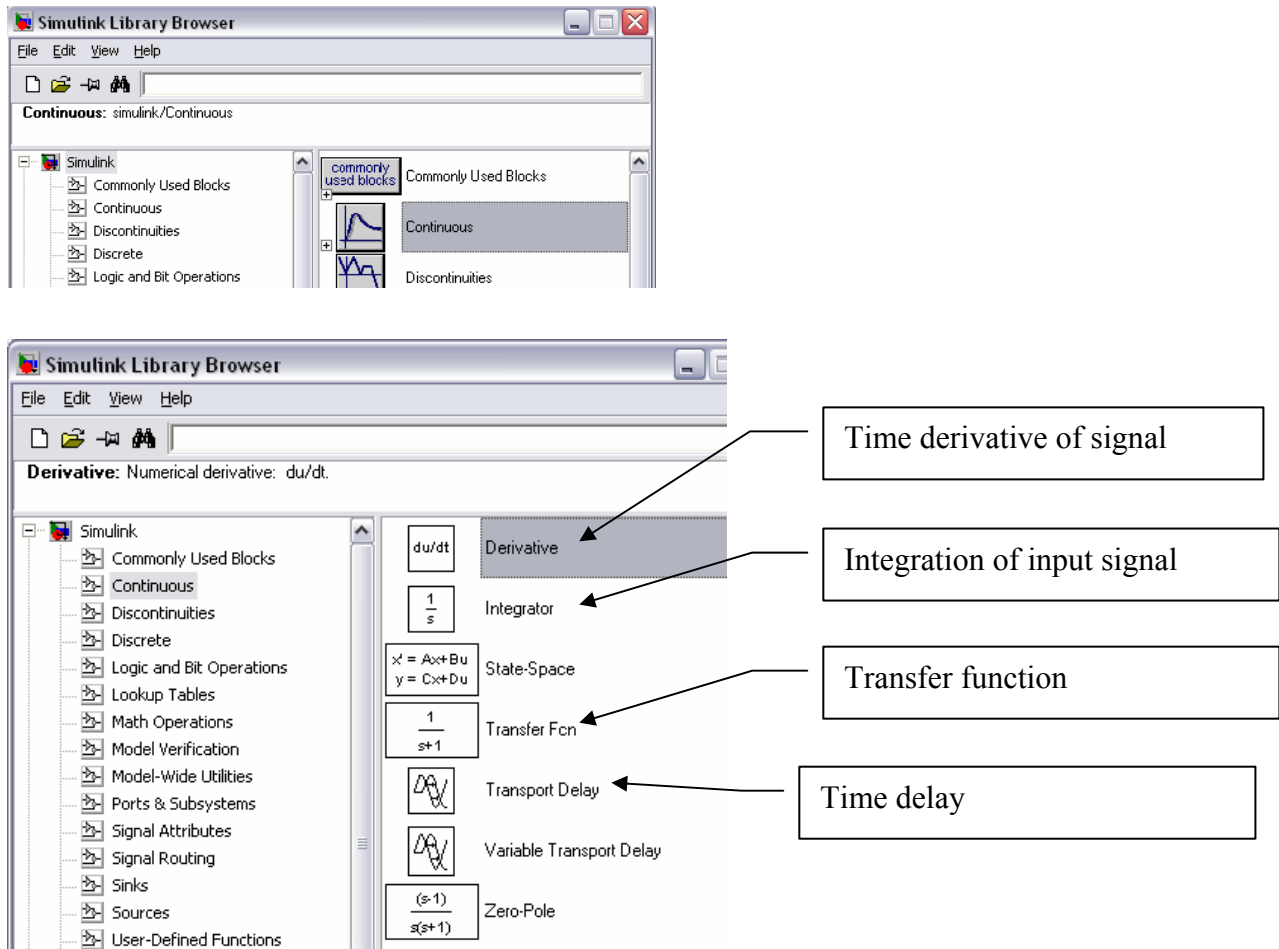

From the "Sink" we often use the "Scope" block to plot the results.

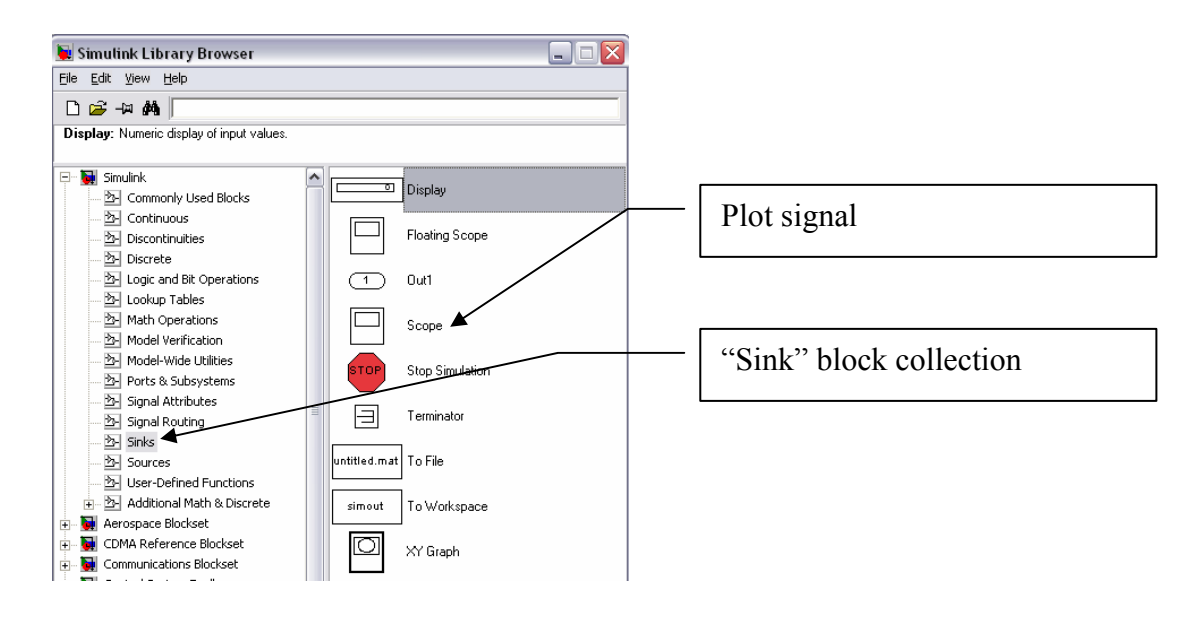

From the "Sources" the "Step" function is used to simulate step changes in the input:

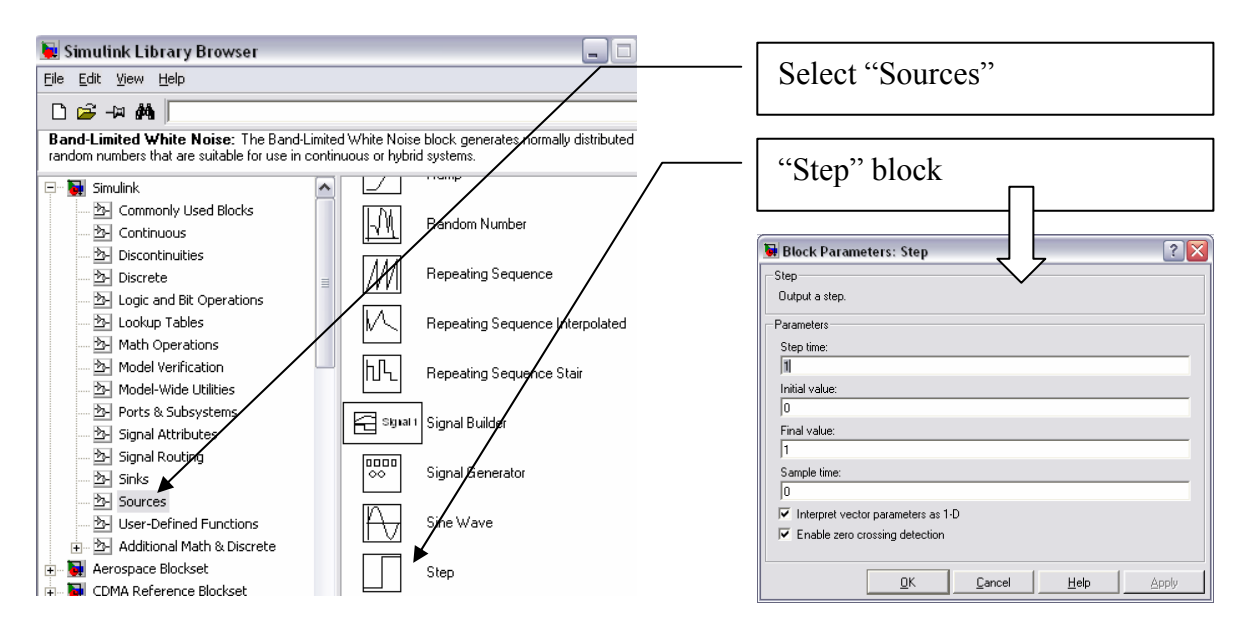

From the "Signal Routing" blocks the "Mux" block is often used to concatenate signals into a "bus" e.g. for plotting multiple signals in "Scope".

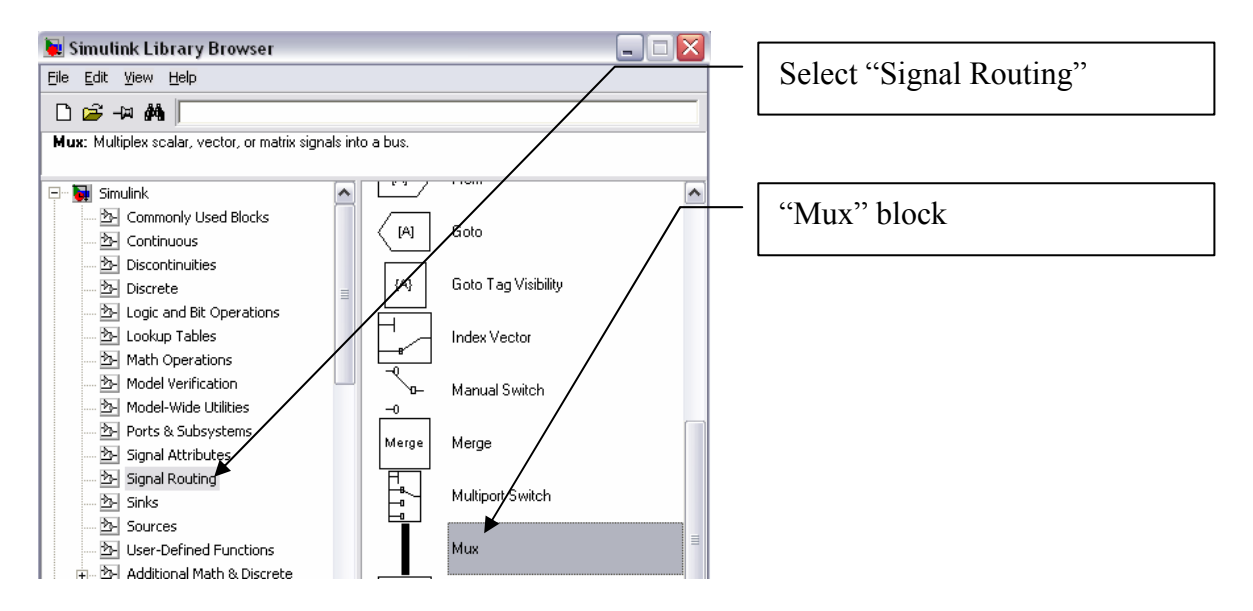

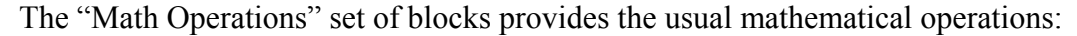

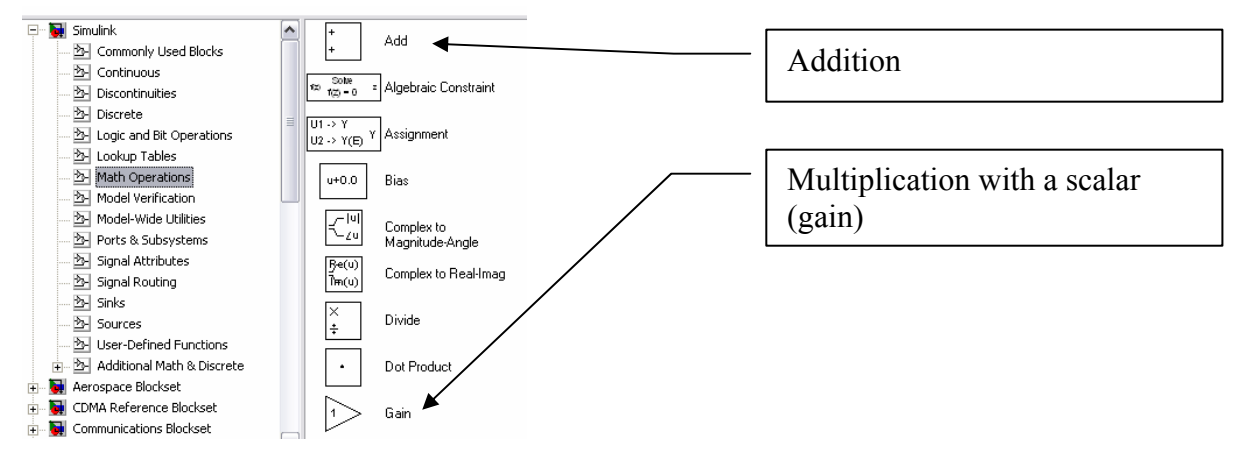

#### **EXERCISE 1.** Typical open-loop dynamic responses of second order systems

- E1 Step 1. Start the Simulink environment by typing "simulink" to the matlab prompter.
- **E1 Step 2**. Open a new simulink mode from the File  $\rightarrow$  New  $\rightarrow$  Model
- E1 Step 3. Drag and drop the blocks below from the Simulink windows into the model window
- E1 Step 4. Double click the blocks the set up different second order transfer functions. Define one overdamped, one critically damped and one under damped system.

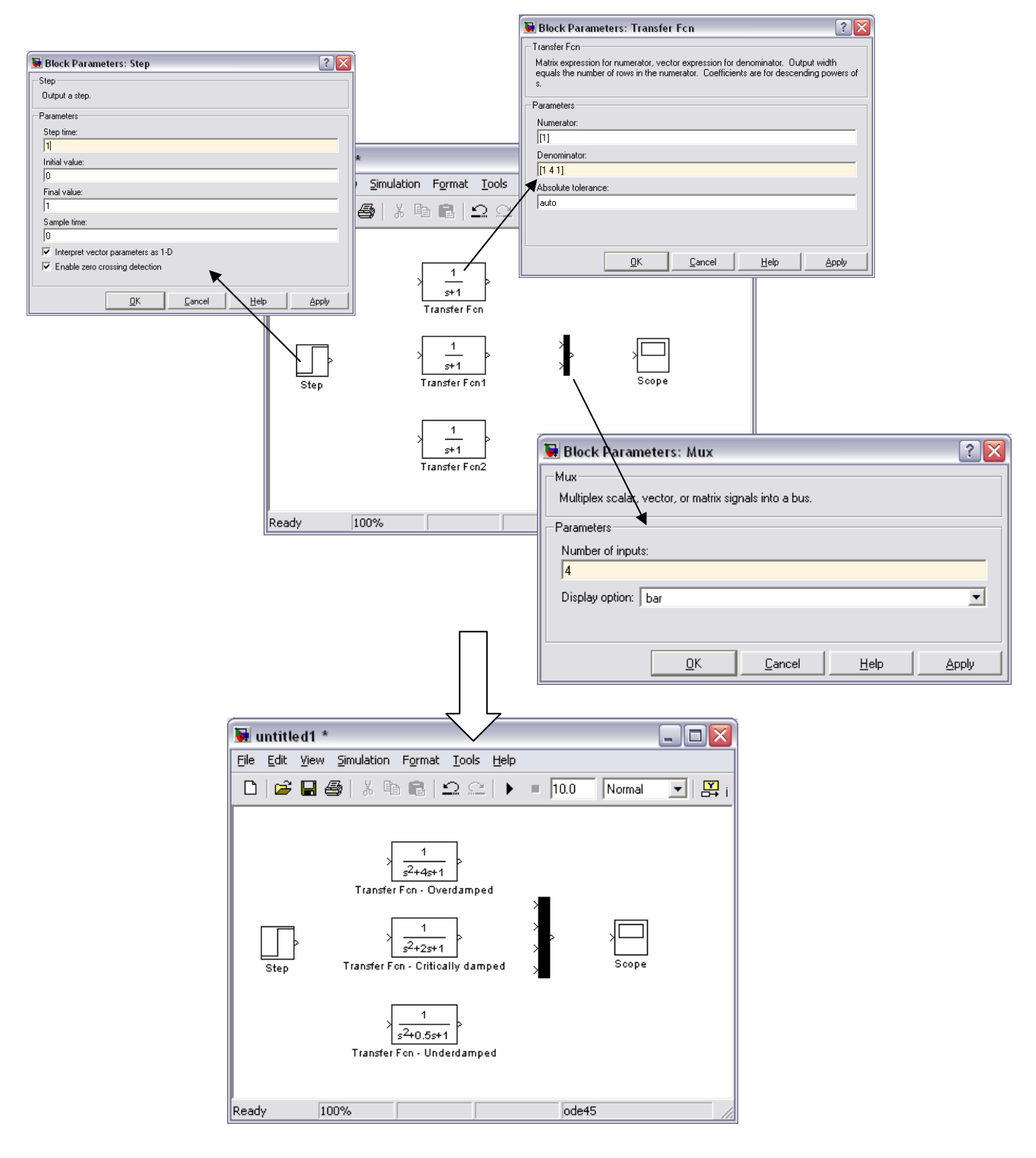

#### E1 – Step 5. Connect the blocks together as shown below:

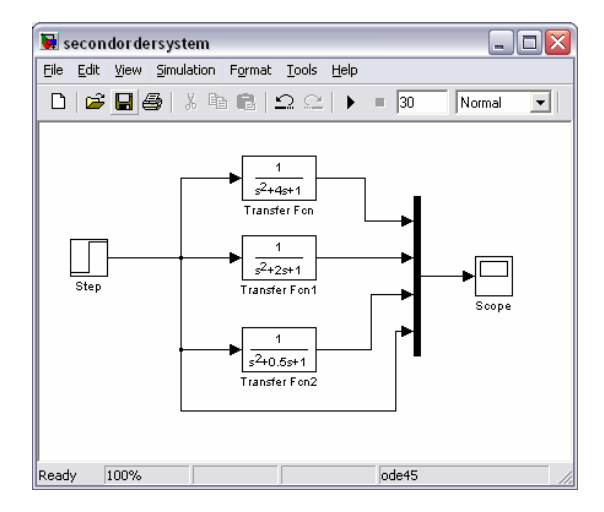

**E1 – Step 6.** Set the simulation time to 30 sec from the menu "Simulation"  $\rightarrow$  "Configuration parameters"

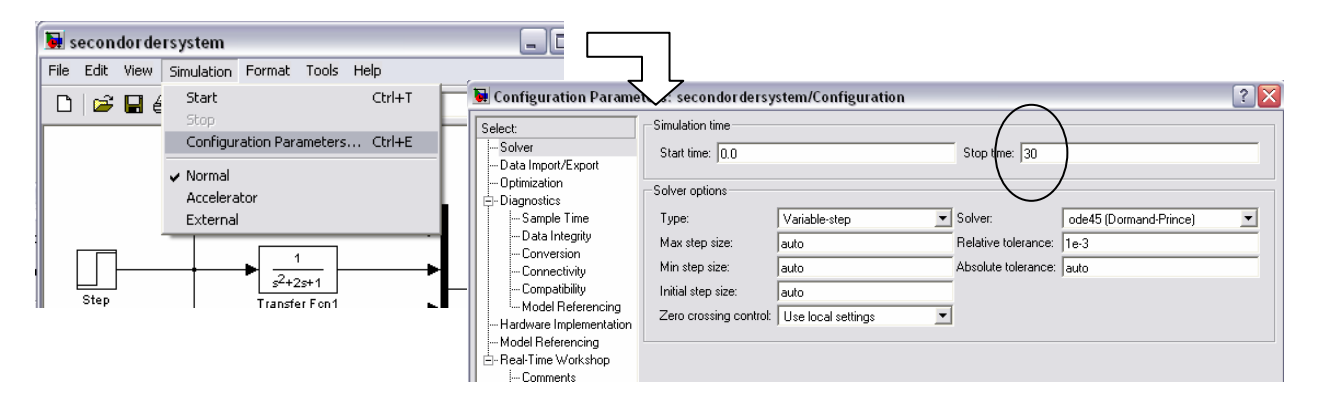

E1 – Step 7. Simulate the process by pressing the "Run" button and then show the results by double clicking on the "Scope" block:

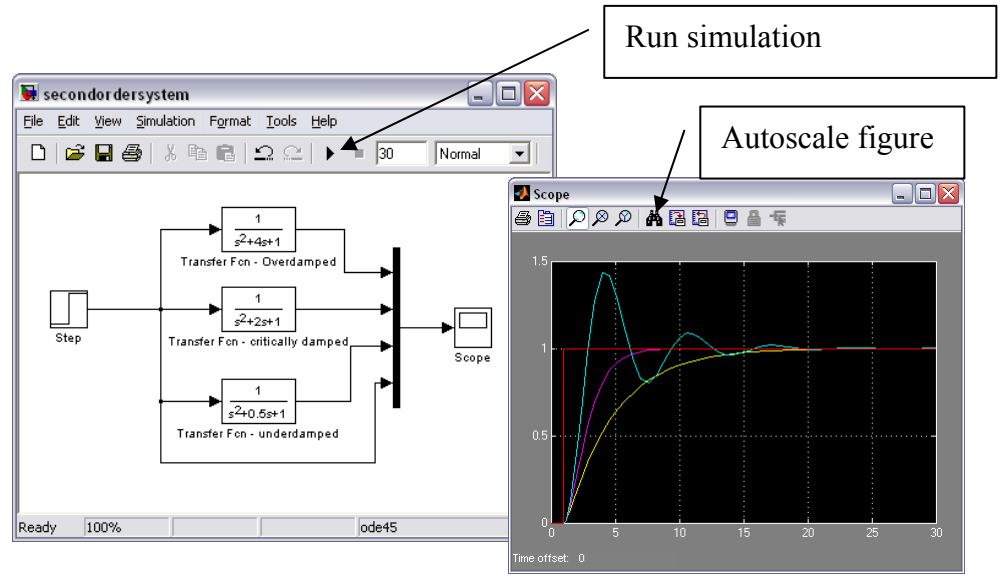

**E1** – **Step 8.** *INDIVIDUAL EXERCISE* – Change the form of the transfer function to simulate (i) an unstable behaviour and (ii) a system at the limit of instability (with sustained oscillations).

**EXERCISE 2.** *PID controller tuning using "practical" Ziegler-Nichols" technique.* 

Consider the following third order process (cascade of three reactors from the lecture Topic 13)

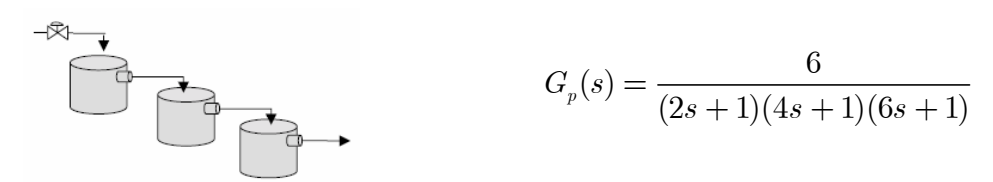

Tune a PID controller using a practical method and the Ziegler-Nichols tuning rules. The method is often used in industry because it does not require to know the process transfer function. It is based on the similar idea as the ZN method described in the lecture, with the difference that the ultimate gain and ultimate period are determined experimentally, not analytically.

**E2** – **Step1**. Download the Simulink block diagram "model\_3rdorder\_PID.mdl" from the LearnServer and save in the current Matlab folder.

**E2** – **Step2**. Set the controller to a P-only controller (by setting *tau\_I* very large, e.g. *tau\_I* = 100000; and *tau\_D* = 0).

E2 - Step3. Start to give values to Kc until the closed loop system is at the verge of instability (sustained oscillations are obtained)

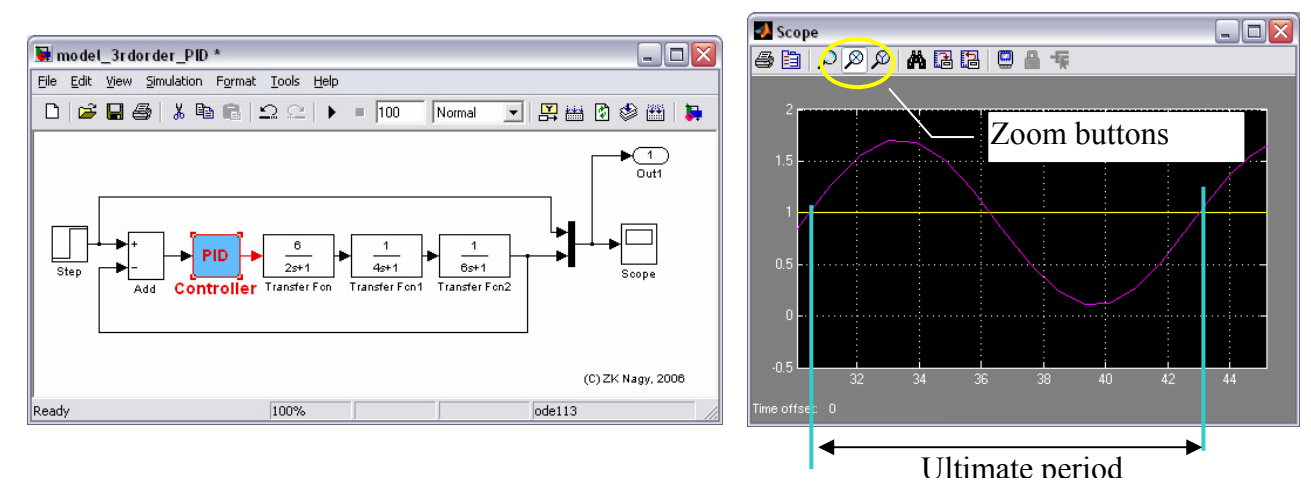

**E2** – **Step 4**. Determine from the figure the ultimate period ( $T_u$ ). Use the zoom buttons in the figure window and obtain the ultimate period (the time interval for one entire oscillation).

E2 - Step 5. With the ultimate gain and period determined at steps 3 and 5 compute the parameters of a PID controller using the ZN tuning rules.

E2 - Step 6. Introduced the PID parameters in the simulink PID controller and perform a simulations to test the closed loop performance. Compare the values of the ultimate gain and frequency and the tuning parameters obtained with the "practical" approach with those obtained using the analytical method (direct substitution) in the lecture (Topic 13).

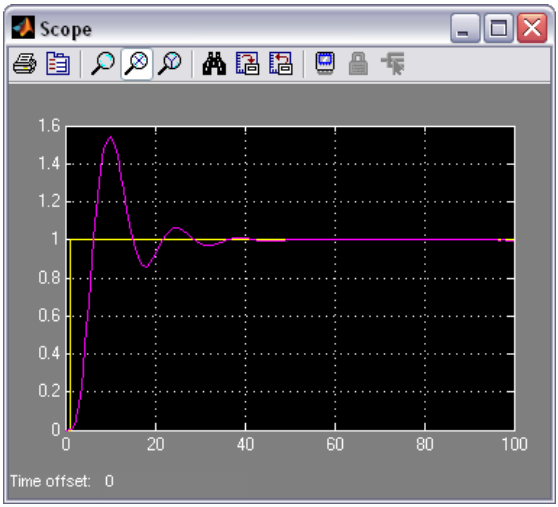

**EXERCISE 3.** *PID controller tuning using the Process Reaction Curve based Ziegler Nichols approximate model approach.* 

Consider the same system as for EXERCISE 2. We will apply the approximate model based ZN techniques for the PID controller tuning. According to this approach (see lecture on Topic 13) first an approximate FOPDT representation of the process is identified based on the process reaction curve and then the PID controller parameters are obtained using the appropriate ZN tuning rules.

**E3** – **Step 1**. Download the Simulink program "model\_3rdorder\_Ex3.mdl" and save it in the current Matlab folder.

E3 - Step 2. Open the model and change the gain, time constant and time-delays of the approximate model to obtain a response which is as close as possible to the original process response. After each change simulate the two systems by pressing the run Button.

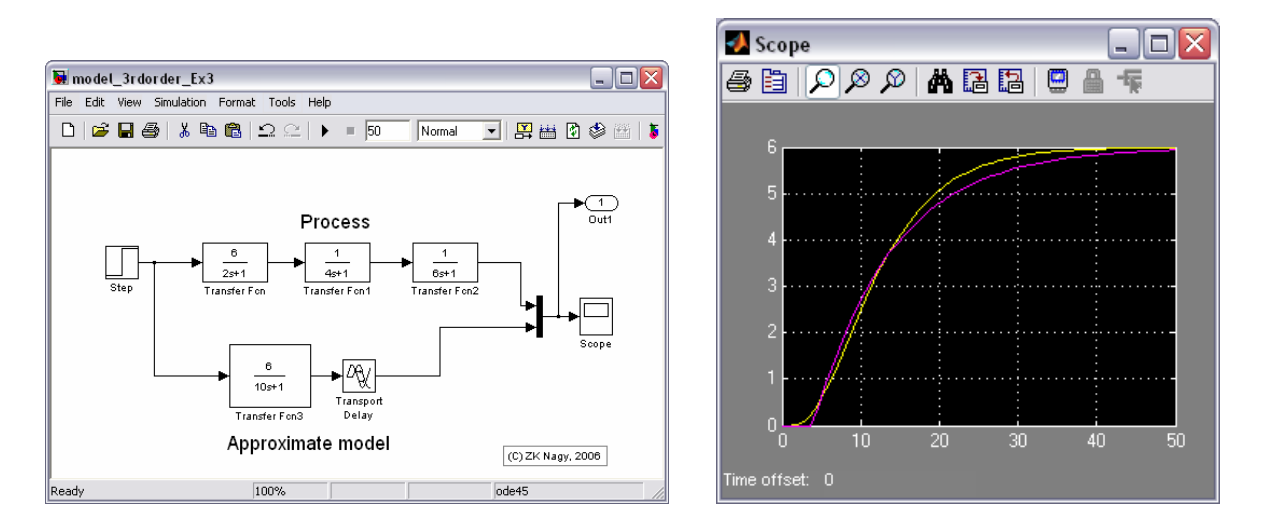

**E3** – **Step 3**. Use the *effective time constant, effective gain* and *effective time delay* obtained in Step 2 (which provides the best approximations of the original third order system) and calculate the PID controller parameters using the ZN tuning rules (lecture – Topic 13, slide 25)

E3 - Step 4. Use the calculated tuning parameters in the block diagram from Exercise 2 to simulate the closed loop response. Compare the tuning parameters obtained in this case with those resulted in Exercise 2. Compare the closed loop performance in the two cases.

**EXERCISE 4.** *PID controller tuning using the IMC tuning rule.* 

**E4** – **Step 1**. Download the file model "Ex4\_IMC.mdl" and save in the current Matlab folder. The block diagram simulates the FOPDT system given in Example 2 from the lecture notes (Topic 14 part 2, slide 19):

$$G_p(s) = \frac{5e^{-3s}}{8s+1}$$

In the block diagram the closed loop system is simulated twice for comparison.

**E4** – **Step 2**. Tune the first PID according to the ZN approach based on approximate model. This is straightforward since the transfer function is already in the FOPDT form.

**E4** – **Step 3**. Tune the second PID using the IMC tuning rules derived in the lecture note (Topic 14 part 2, slide 11):

 $G_c(s) = \frac{9.5}{5(\lambda + 1.5)} (1 + \frac{1}{9.5} \frac{1}{s} + \frac{12}{9.5} s)$  which gives  $\tau_I = 9.5$  and  $\tau_D = 1.26$  and a gain that

depends on  $\lambda$ . Calculate the gain for different  $\lambda$  values (e.g. 1, 2, and 5), run the simulation for each set if tuning parameters and compare the closed loop performance with the ZN tuning.

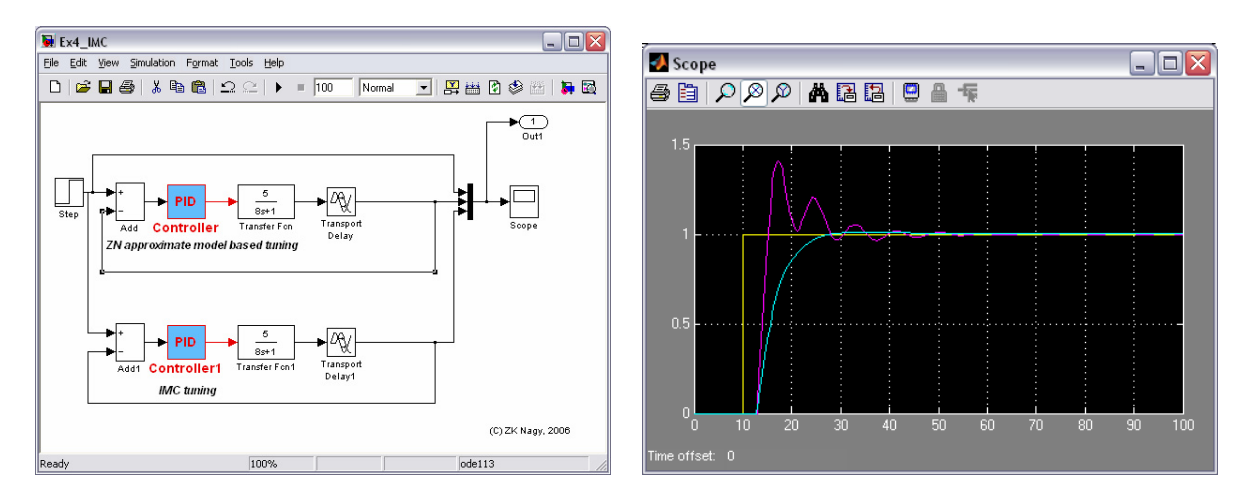

### EXERCISE 5. Cascade control

**E5** – **Step 1**. Download the simulink file "model3rdorder\_PID\_nocascade". This represents the model of jacketed chemical reactor where the jacket input temperature – jacket temperature dynamics is model by a first order system whereas the jacket temperature to reactor temperature dynamics by a second order system, leading to a third order system overall, similar as in example as in Exercise 2.

**E5** – **Step 2**. Simulate the system using the simple control loop, which controls the reactor temperature via the jacket inlet temperature directly. Tune this controller using any method.

**E5** – **Step 3**. Construct and simulate a typical cascade control of the reactor temperature, and compare the control performance compared to step 2. Use in the first instance the same gain and integral time for both the slave and master controllers. IMPORTANT: *Do not use any derivative action for the slave controller*.

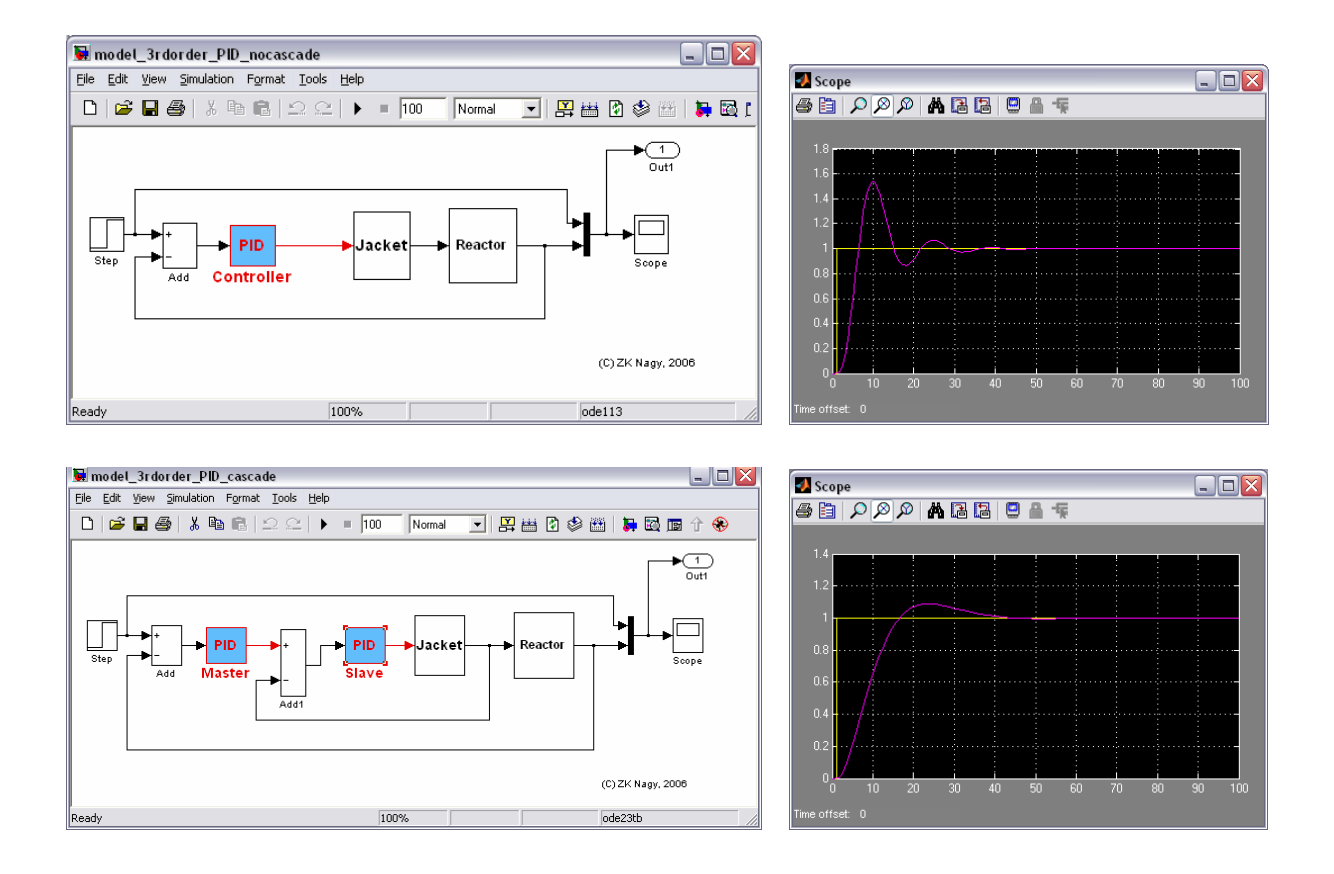

## Individual exercises for self study

1. Download the simulink diagram that simulates the input output behaviour of a chemical process with unknown model ("blackbox\_model.mdl"). Apply your Chemical Process Control knowledge and design a controller for the process. Prepare the Simulink diagram and simulate the closed loop response of the resulted system.

*Hint*. You may use any (or all) of the PID controller tuning approaches learned in the module (e.g. you can identify a FOPDT model based on the process reaction curve, or you can use the practical ZN tuning via the experimental determination of the ultimate gain and ultimate period.

- **2.** Look up in the textbook the guidelines for tuning the controllers in the cascade control architecture and follow these guidelines to tune the controllers from Exercise 5.
- **3.** Write a Matlab function and use it or quantitative comparison of the control performances in the exercises above. You can compute for example the sum-of-squares error criteria.